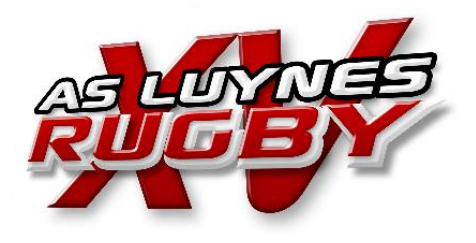

# Tutoriel oval-e2

### Module gestion des personnes

# Réception Email par le demandeur

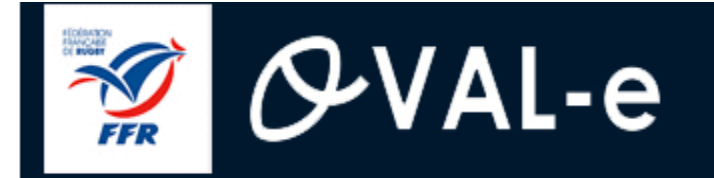

### **Affiliation à la FFR**

Madame, Monsieur,

Vous recevez ce courriel car l'association AS LUYNES a demandé l'affiliation à la Fédération française de rugby (F.F.R.) de la personne suivante pour la saison 2017/2018

L'affiliation à la FFR se passe désormais en ligne. Le formulaire d'affiliation vous permet :

- · De contrôler et mettre à jour vos informations personnelles
- Contrôler les licences qui ont été demandées par votre club
- Signer et valider les conditions d'assurance de la F.F.R

Afin d'instruire votre dossier veuillez trouver ci-dessous vos identifiants de connexion à Oval-e

# Réception Email par le demandeur

Adresse Oval-e : https://ovale2.ffr.fr/Accueil

Login : 2011012000280 Mot de passe : r7S7QZ3C\_-

Une fois connecté, vous pourrez remplir le formulaire d'affiliation à la FFR accessible depuis votre tableau de bord.

Les informations associées à votre demande sont visibles ci-dessous:

Licence arbitre : Non

Licence dirigeant

Licence : Non Qualités :

Vous pouvez égalemement accéder à votre demande de ré affiliation en cliquant sur le lien suivant : Adresse Oval-e : <u>https://ovale2.ffr.fr/Affilies/DemandeAffiliation/Index/</u>......

Vous remerciant de l'intérêt que vous portez à la F.F.R

# Connection du demandeur à Oval-e

Le nouveau licencié se connecte donc sur l'accès Ovale avec son identifiant et mot de passe reçu par mail, via le lien.

Lors de la 1<sup>ière</sup> connexion il devra changer ce mot de passe.

Connexion demandeur

### Accéder à votre compte

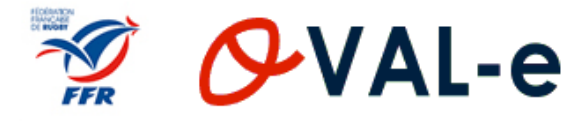

Identifiant \*

Mot de passe \*

Mot de passe oublié ?

CONNEXION

Connexion demandeur

# Saisies complémentaires du demandeur (futur affilié)

Le demandeur procède à la saisie des informations complémentaires (et notamment les champs à étoile)

| VILLE NAISSANCE *<br>CODE POSTAL NAISSANCE * |                          |
|----------------------------------------------|--------------------------|
| TÉLÉPHONE PROFESSIONNEL                      |                          |
| TÉLÉPHONE PORTABLE                           |                          |
| TÉLÉPHONE DOMICILE                           |                          |
| LISTE ROUGE *                                |                          |
| AUTORISATION CNIL *                          |                          |
| EMAIL *                                      | mkellin.comite@gmail.com |
| CONFIRMER EMAIL *                            | mkellin.comite@gmail.com |

### Connexion demandeur

# Saisies complémentaires du demandeur (futur affilié)

Le demandeur procède à la saisie des informations complémentaires (et notamment les champs à étoile), il peut sauvegarder à tout moment Ajouter le tuteur légal uniquement pour les enfants de l'école de rugby

|                                   | Tuteurs légaux                  |        | ^                 |
|-----------------------------------|---------------------------------|--------|-------------------|
| TUTEUR #1 *                       | Nom                             | Prénom | Qualité           |
|                                   |                                 |        | AJOUTER UN TUTEUR |
|                                   | Adresse du licencié             |        | ^                 |
|                                   |                                 | Q C    | ×                 |
| ETAGE - ESCALIER -<br>APPARTEMENT |                                 |        |                   |
| IMMEUBLE - BÂT<br>RÉSIDENCE       |                                 |        |                   |
| NUMÉRO ET LIBELLÉ DE VOIE<br>*    | 24 RUE DE LA CROIX CREPAINVILLE |        |                   |
| LIEU-DIT OU BOÎTE POSTALE         |                                 |        |                   |
| CODE POSTAL *                     | 28200                           |        |                   |
| CODE INSEE                        |                                 |        |                   |
| LOCALITÉ *                        | CHATEAUDUN                      |        |                   |

# Partie Etape 2 – non modifiable par le demandeur (verrouillé par le club)

| Connexion<br>demandeur |        | ETAPE 2 : SELECTIONNER LES LICENCES DÉSIRÉES                                                                                 |                   |
|------------------------|--------|----------------------------------------------------------------------------------------------------|-------------------|
| LICENCE *              |        | Licence de joueur                                                                                                    | <b>^</b>          |
|                        |        | Licence éducateur / entraîneur                                                                                               |                   |
| ENTRAIN                | EUR *  | Licence arbitre                                                                                                    | <b>^</b>          |
|                        |        | La licence d'arbitre ne doit pas être demandée pour les joueurs en capacité d'arbitrage. Merci de coch<br>qualité de joueur. | ner L.C.A dans la |
| LICENCE ARB            | ITRE * | Non                                                                                                    | $\checkmark$      |
| LICENCE DIRIGEANT *    |        | Non                                                                                                    | ▲                 |

# Partie Etape 3 – Mentions légales et Connexion Assurances

### Le demandeur déclare par la présente :

Accepter d'être domicilié au siège du club auprès duquel il est rattaché.

Accepter de se soumettre à toutes les décisions ou sanctions qui lui seraient infligées par la FFR ou un Comité Territorial en sa qualité de licencié à la FFR.

Refuser que les renseignements figurant sur le présent document soient utilisés par la FFR à des fins commerciales, associatives ou humanitaires.

Être informé qu'il possède un droit d'accès et de rectification auprès de la FFR pour les renseignements à caractère personnel le concernant (Loi informatique et liberté du 6 janvier 1978).

J'ai pris connaissance et j'accepte les conditions de la FFR

### Informations relatives aux précautions à prendre afin de pratiquer le rugby

Je reconnais avoir été informé(e) par la FFR, par mon Comité Territorial et par mon club :

1/ des contraintes spécifiques liées à la pratique du rugby, tant à l'entraînement qu'en compétition, et de la nécessité d'une préparation adéquate, notamment de la colonne vertébrale, selon le poste occupé.

2/ des garanties responsabilité civile et individuelle accidents dont je benéficie par l'intermédiaire de ma licence souscrite auprès de la FFR pour lesquelles une notice figure ci-dessous (bouton "Prendre connaissance des assurances et des options facultatives").

3/ de mon intérêt à souscrire des garanties individuelles complémentaires.

4/ que lesdites garanties complémentaires proposées figurent au dos du présent document et me permettent en particulier de porter la limite des garanties de 4,5 à 6 M€ maximun pour les IPP importantes.

### Informations relatives aux assurances à prendre afin de pratiquer le rugby

PRENDRE CONNAISSANCE DES ASSURANCES ET DES OPTIONS FACULTATIVES \*

Les cases sont à cocher sinon la procédure d'affiliation ne peut pas remonter au club (pour qu'il la transmette au comité). Il faut également aller sur le bouton « prendre connaissance des assurances... »

### Partie Etape 3 – Mentions légales et Assurances

#### PRENDRE CONNAISSANCE DES ASSURANCES ET DES OPTIONS FACULTATIVES \*

Lorsqu'on clique sur le bouton, apparait les conditions d'assurance avec l'option de souscription possible à la complémentaire

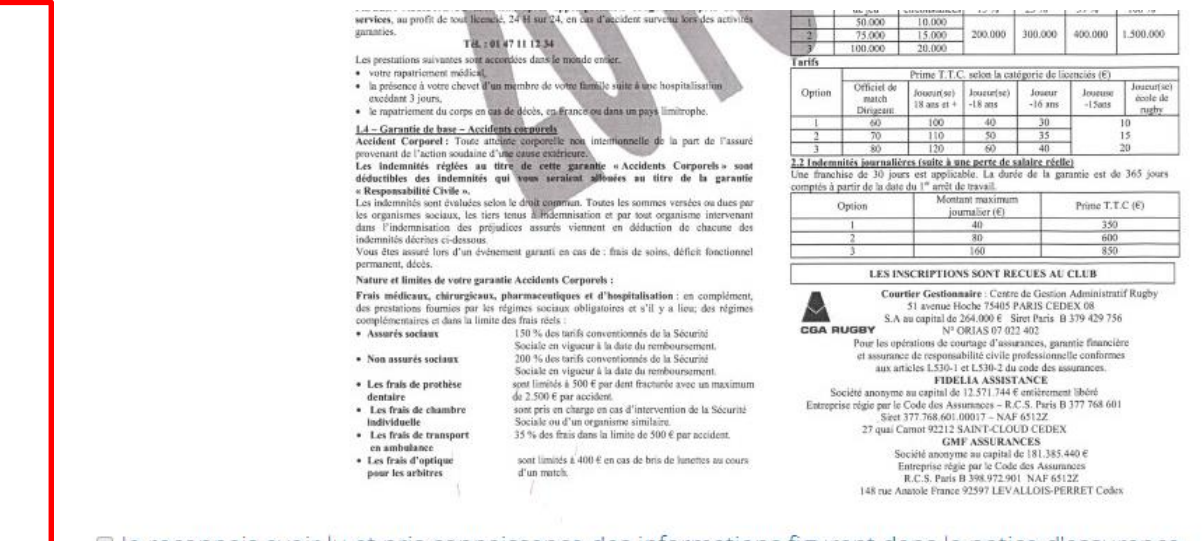

#### Je reconnais avoir lu et pris connaissance des informations figurant dans la notice d'assurance

#### Assurances complémentaires

Option 1 : Je décide de souscrire aux garanties complémentaires qui me sont proposées et je remplis les formalités correspondantes

Option 2 : Je décide de ne pas souscrire aux garanties complémentaires qui me sont proposées, en toute connaissance de cause

Connexion demandeur

Conseil : <u>cocher « Option 2 ».</u> Si vous cochez l'option 1, la FFR vous enverra une facture complémentaire alors qu'il y a déjà une assurance dans la licence

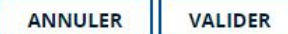

### Partie Etape 4 – Pièces justificatives

| Connexion                            |                                             | ETAPE 4 : TÉLÉCHARGER LES PIÈCES JUSTIFICATIVES |
|--------------------------------------|---------------------------------------------|-------------------------------------------------|
| demandeur                            |                                             |                                                 |
| Photo d'ic                           |                                             | Pièce à joindre au dossier (Identité)           |
|                                      | Photo d'identité                            | Sélectionner                                    |
| Justi<br>photoc                      | ficatif d'identité ou<br>copie du passeport | Sélectionner                                    |
|                                      |                                             |                                                 |
| Certificat médi<br>indication à la J |                                             | Certificat médical (formulaire papier)          |
|                                      | a pratique du rugby                         | Sélectionner                                    |

Tout nouveau demandeur de licence devra télécharger sa photo d'identité et son justificatif d'identité. Pour les renouvellements de licence, seule la photo est à télécharger.

+ le certificat médical est à imprimer pour le médecin et il devra être téléchargé une fois complété, <u>daté, signé + cachet du médecin</u> apposé sur le certificat. Sans ces

### Partie Etape 5 – Pièces justificatives

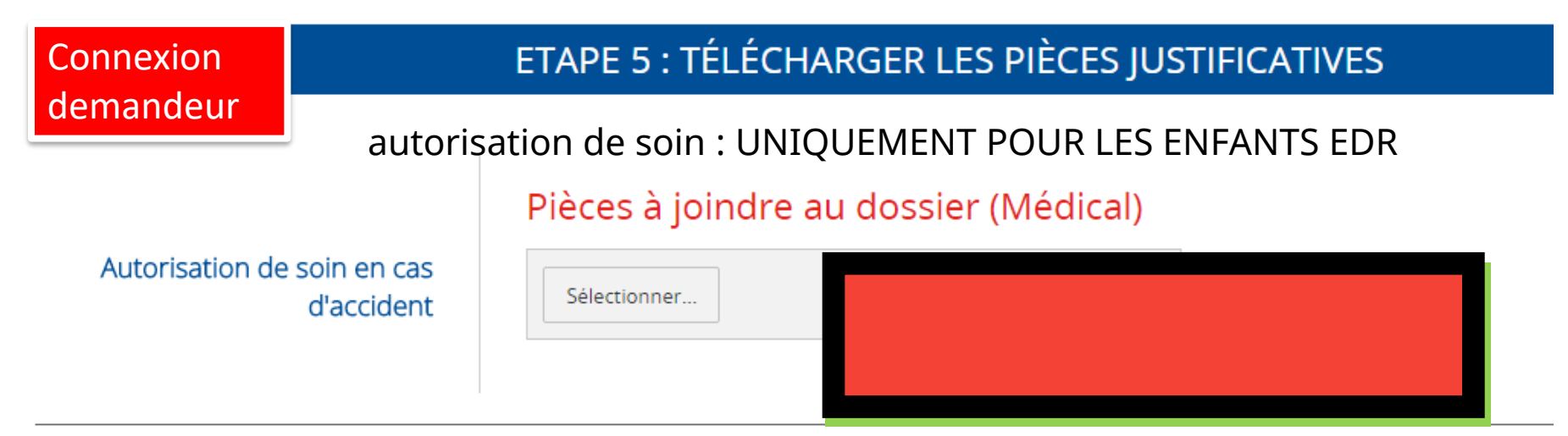

### Documents à télécharger

🗞 Conditions d'Assurances

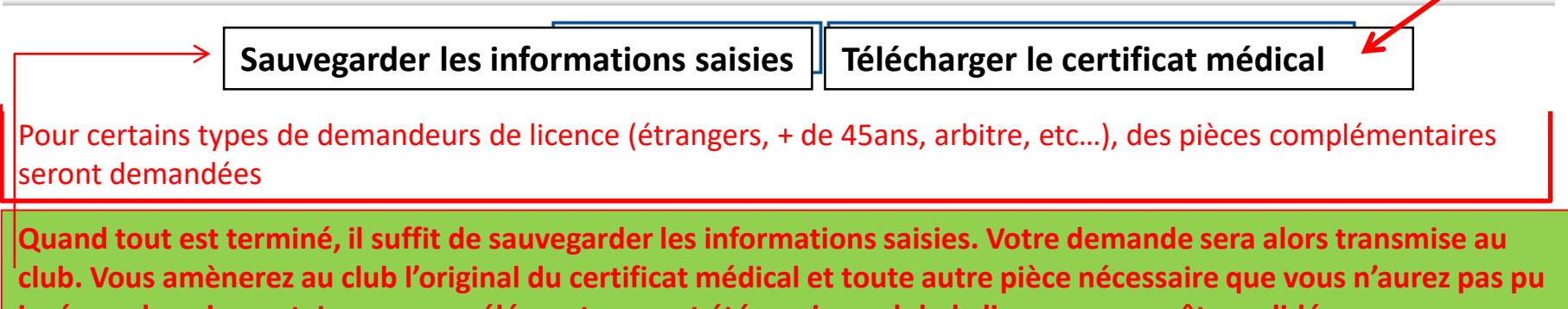

insérer + le paiement. Lorsque ces éléments auront été remis au club, la licence pourra être validée.

### Partie Etape 5 – Pièces justificatives Modèle certificat médical à télécharger

#### CERTIFICAT MEDICAL DE NON CONTRE-INDICATION A LA PRATIQUE DU RUGBY

Rappel

L'original de ce Certificat Médical doit être remis au Club dans lequel DESLANDES 800MAN, néje) le 04/04/1999, s'affilie pour la saison 2017-2018. Une version scannee de ce Certificat Médical doit être déposée sur le formulaire d'affiliation dématérialisée du demandeur (Etape 4 du formulaire d'affiliation sur le site <u>wew covaloz (Tr.Fr.</u>).

#### ZONE RESERVEE AU MEDECIN

NOTE A L'ATTENTION DES MEDECINS POUR CERTIFICAT MEDICAL DE NON CONTRE-INDICATION A LA PRATIQUE DU BUGBY La Comité Médical de la FFR et ses différents experts on trédigé le document « Visite Médicale de non contre-Indication à la pratique du rugb/ / Aide à consultation on que vous pouvez consulter sur les <u>www.tfrit.</u> à la rubrique : AU CEUR DU JEU / CONTE MEDICAL / REGLEMENT MEDICAL. En cas d'Interrogation, vous pouvez joindre le Président de la Commission Médicale Régionale de votre Comité ou un membre du Comité Médical de la FFR en sollicitant leurs coordonnées auprès du secrétariat médical <u>(secretariat.medical@Hfr.fr</u>) Pour les joueurs de plus de 35 ans, un test d'effort est fortement conseillé.

Je soussigné, atteste que DESLANDES ROMAIN ne présente aucune contre-indication cliniquement décelable :

A la pratique du rugby en compétition

A la pratique du rugby en compétition aux postes spécifiques de 1ère ligne

Nombre de cases cochées : 🗆 1, 🗆 2, 🖂 3, 🗆 4

NB : La non contre-indication à la pratique du rugby en compétition valide la non contre-indication à la pratique de l'arbitrage en compétition et/ou la non contre-indication à entrainer.

Aucune rature n'est autorisée

Date : Signature et cachet du praticien

ASSURANCES

#### ZONE RESERVEE A L'AFFILIE

- le reconnais avoir pris connaissance sur mon formulaire d'affiliation (Etape 3 du formulaire sur le site <u>www.ovale2.ffr.fr</u>) : 1/ des contraintes spécifiques liées à la pratique du rugby, tant à l'entraînement qu'en compétition, et de la nécessité d'une préparati
- adéquate, notamment de la colonne vertébrale, selon le poste occupé. 2/ des garanties responsabilité civile et individuelle accidents dont je bénéficie par l'intermédiaire de ma licence souscrite auprès de la
- FFR pour lesquelles une notice figure ci-dessous (bouton "Prendre connaissance des assurances et des options facultatives").
- 3/ de mon intérêt à souscrire des garanties individuelles complémentaires.
- 4/ que lesdites garanties complémentaires proposées figurent au dos du présent document et me permettent en particulier de porter la limite des garanties de 4,5 à 6 M€ maximum pour les IPP importantes.

Je confirme avoir choisi l'option suivante :

Option 2 : Je décide de ne pas souscrire aux garanties complémentaires qui me sont proposées, en toute connaissance de cause

Date :

Signature du demandeur (Représentant Légal si le demandeur est mineur) C'est ce certificat qui doit être daté, tamponné et signé par le médecin dans la partie « Zone réservée au médecin »

Le licencié (joueur) doit dater et signer la 2<sup>ème</sup> partie « Zone réservée à l'affilié »

Il y a un second document à télécharger et à faire signer par le médecin (page suivante)

# Documents à télécharger

Tout en bas du site, il y a des documents à télécharger si besoin, à savoir :

• Autorisation de soins,

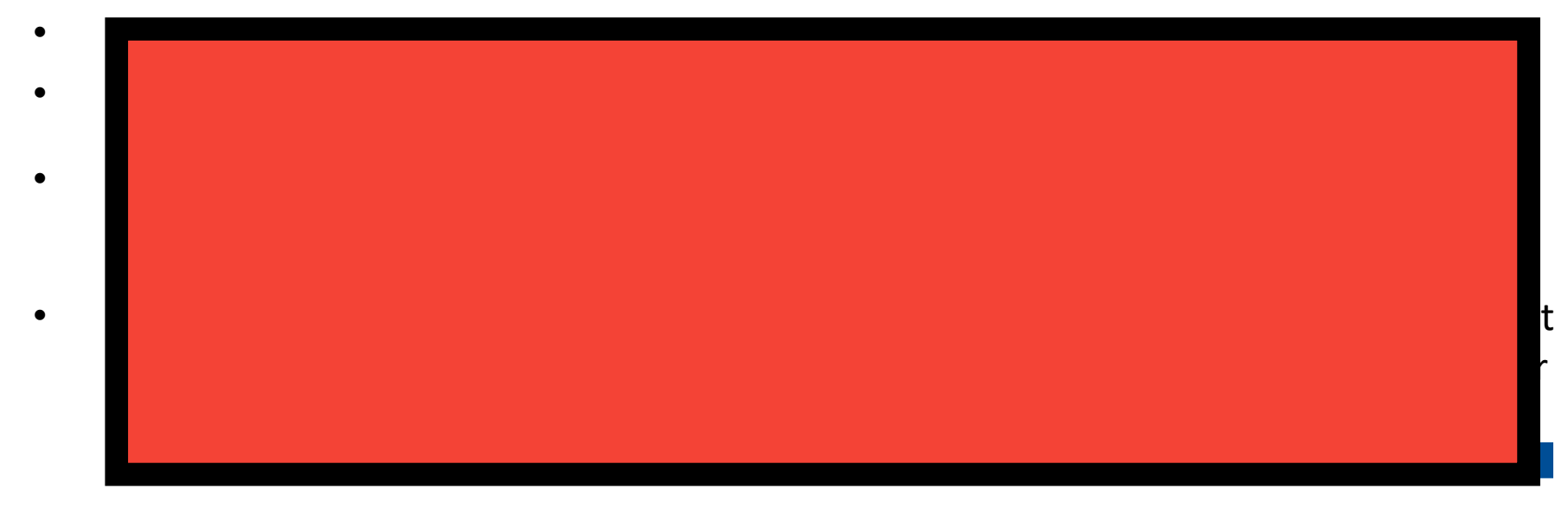

Télécharger le fichier Aide à la consultation le remplir et faire signer par le medecin en plus du certificat

### Documents à télécharger

- Aide à la Consultation médicale 19-20
- Autorisation de soins
- Clearance World Rugby

ale2.ffr.fr/Affilies/DemandeAffiliation/DownloadDocumentAffiliation?documentId=441

- Formulaire IF Mutation Internationale
- Garantie Complémentaire Demande d'adhésion 2019-20

TRANSMETTRE À LA FFF

- Garanties d'Assurance Dirigeants Saison 2019-2020
- Garanties d'Assurance Joueurs Saison 2019-2020